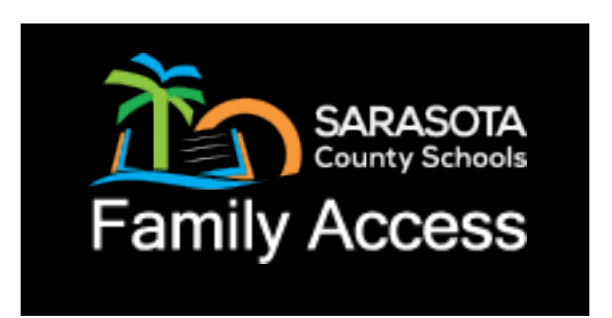

# **KEEP CONNECTED USING FAMILY ACCESS**

CLASS ASSIGNMENTS CURRENT GRADES EMAIL TEACHERS

STUDENT SCHEDULE

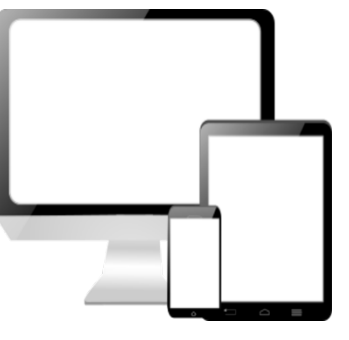

ATTENDANCE REPORT CARD TRANSCRIPTS FL TEST SCORES

| Table of Contents                       | Page |
|-----------------------------------------|------|
| New User Registration for Family Access | 2    |
| Signing into Family Access              | 4    |
| Retrieving a Forgotten "Password"       | 5    |
| Retrieving a Forgotten "User Name"      | 5    |
| Navigating & Using Family Access        | 6    |
| Setting Preferences for Family Access   | 10   |

## FAMILY ACCESS FOR

## SARASOTA COUNTY SCHOOLS

| New User Registration for Family Access |                                                                                                    |  |  |  |  |  |
|-----------------------------------------|----------------------------------------------------------------------------------------------------|--|--|--|--|--|
| 1                                       | Using your Internet connection (Comcast, Frontier, Bright House etc.) web browser, enter the Family |  |  |  |  |  |
|                                         | Access Web address. https://parentportal.sarasotacountyschools.net                                  |  |  |  |  |  |
|                                         | The School Office is not able to address service provider issues or computer                        |  |  |  |  |  |
|                                         | hardware/software problems.                                                                         |  |  |  |  |  |
|                                         | • If you follow the below instructions and still cannot create an account, call or contact the      |  |  |  |  |  |
|                                         | School Office where your student attends.                                                           |  |  |  |  |  |

| 1 - | 🗧 🗇 🎬 https://parentportal.sarasotacountyschool 🔎 👻 🔒 🖒 🔛 Student/Portal - Education 🗙 |  |
|-----|----------------------------------------------------------------------------------------|--|
| 2   | Select "New User Registration"                                                         |  |

| 3 | Read the Acceptable Use Guidelines for Computers, Networks and Information Systems Technologies       |
|---|----------------------------------------------------------------------------------------------------|
|   | agreement. Select the "I Accept" button at the bottom of the page to continue the registration        |
|   | process. If you select "I Do Not Accept" you will be returned back to the Family Access login screen. |

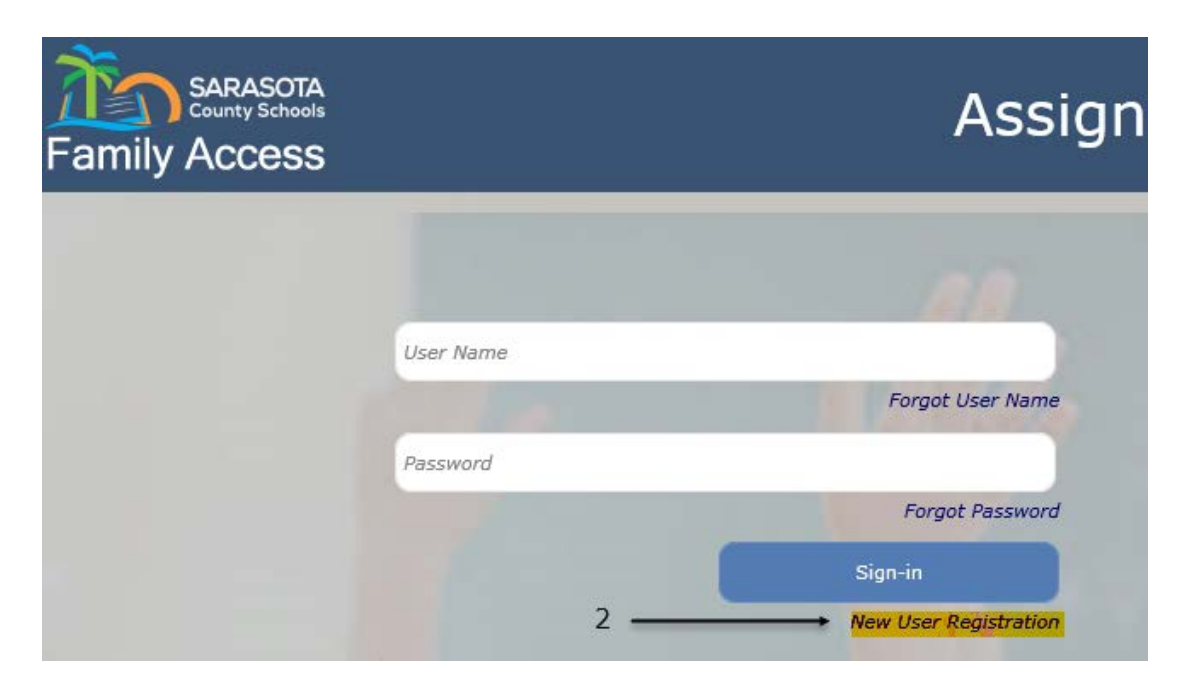

By clicking 'I Accept' you agreed to the terms and conditions written above.

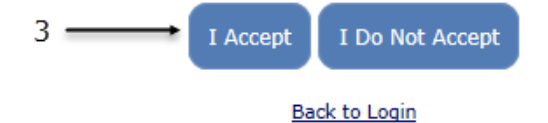

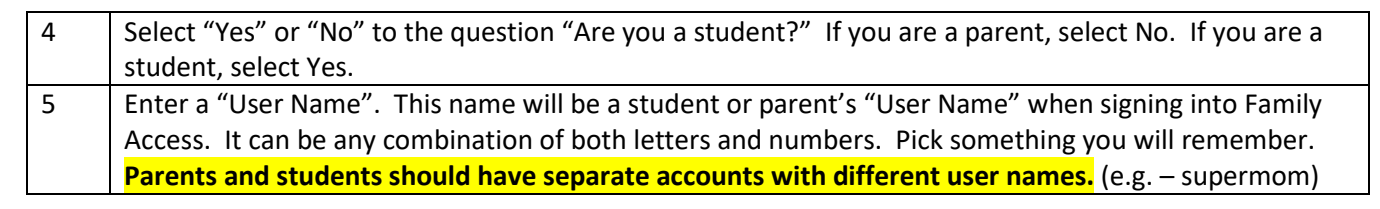

| -  |                                                                                                    |  |  |  |  |  |  |
|----|----------------------------------------------------------------------------------------------------|--|--|--|--|--|--|
| 6  | Enter the user's "Last Name" and then enter the user's "First Name". This name must match the name     |  |  |  |  |  |  |
|    | given as the contact on the Student Registration forms for the school.                                 |  |  |  |  |  |  |
| 7  | Create a "Password". Passwords are case sensitive. "Confirm Password" by typing password in again.     |  |  |  |  |  |  |
| 8  | Enter the "Email" address that should be used by this system to confirm this account's security. "User |  |  |  |  |  |  |
|    | Name" account and password changes/notices will be sent to this email address. Also, this will be the  |  |  |  |  |  |  |
|    | email address provided to the teacher to be used to contact you. "Confirm Email" by typing email in    |  |  |  |  |  |  |
|    | again.                                                                                                 |  |  |  |  |  |  |
| 9  | To "Add Students" - Enter the "Student Id" (N number). The N number or Student Id is provided by the   |  |  |  |  |  |  |
|    | school.                                                                                                |  |  |  |  |  |  |
|    | - The Student Id will start with an N and is followed by a 6 digit number. Do not enter the N –        |  |  |  |  |  |  |
|    | only enter the number. If there is a leading zero after the N, do not enter the zero.                  |  |  |  |  |  |  |
|    | - Next enter the" Last Name", "First Name" and "Birth Date" of the student. The name and birth         |  |  |  |  |  |  |
|    | date must match what is on the student's birth certificate as that is how the student was              |  |  |  |  |  |  |
|    | registered into the database.                                                                          |  |  |  |  |  |  |
|    | Repeat this process if you are a parent and have additional students.                                  |  |  |  |  |  |  |
|    | *The red X can be used to delete student information that was entered incorrectly or needs to be       |  |  |  |  |  |  |
|    | removed from the Family Access registration.                                                           |  |  |  |  |  |  |
| 10 | Left mouse click on "Save" to complete the Family Access account creation.                             |  |  |  |  |  |  |
| 11 | A student or parent access confirmation number will be emailed to the address you provided in step     |  |  |  |  |  |  |
|    | number 8. You will need this information to login and complete the registration process.               |  |  |  |  |  |  |

## This is an example of a new user creating a Family Access account:

| Ne              | w User Regist        | tration              |                    |                          |  |
|-----------------|----------------------|----------------------|--------------------|--------------------------|--|
| Are             | you a student?       | 🔾 Yes 🖲 No           | ← 4                |                          |  |
| Use             | r Name:              | #1SUPERMOM           | ← 5                |                          |  |
| Last            | t Name:              | SMITH                | <b>←</b> 6         |                          |  |
| Firs            | t Name:              | JANE                 | -                  |                          |  |
| Pas             | sword:               | •••••                | ← 7                |                          |  |
| Con             | firm Password:       | •••••                |                    |                          |  |
| Ema             | ail:                 | jane.smith@gmai      | il.com             | 8                        |  |
| Con             | firm Email:          | jane.smith@gmai      | l.com              | 0                        |  |
| ۸d              | d Students           |                      |                    |                          |  |
| Au              | a students           |                      |                    |                          |  |
| 9               | Student ID           | Last Name            | First Name         | Birth Date               |  |
| 9               | Student ID<br>123456 | Last Name<br>SMITH   | First Name<br>JOHN | Birth Date<br>01/01/2010 |  |
| 9<br>*          | Student ID<br>123456 | Last Name<br>SMITH   | First Name<br>JOHN | Birth Date<br>01/01/2010 |  |
| 9 <b>.</b><br>* | Student ID<br>123456 | Last Name<br>SMITH   | First Name<br>JOHN | Birth Date<br>01/01/2010 |  |
| 9<br>*<br>*     | Student ID<br>123456 | Last Name<br>SMITH   | First Name<br>JOHN | Birth Date<br>01/01/2010 |  |
| 9               | Student ID<br>123456 | Last Name<br>SMITH   | First Name JOHN    | Birth Date<br>01/01/2010 |  |
| 9               | Student ID<br>123456 | Last Name SMITH Save | First Name<br>JOHN | Birth Date<br>01/01/2010 |  |

| Signing into your Family Access Account |                                                                                                    |  |  |  |  |
|-----------------------------------------|----------------------------------------------------------------------------------------------------|--|--|--|--|
| 1                                       | Using your Internet connection (Comcast, Verizon, Bright House etc.) web browser, enter the Family |  |  |  |  |
|                                         | Access Web address. https://parentportal.sarasotacountyschools.net                                 |  |  |  |  |

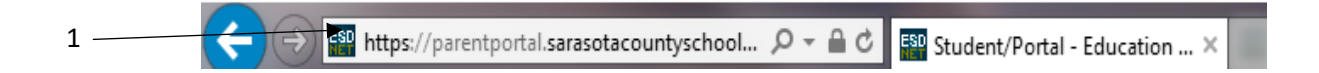

| 2 | Once the Sign-in screen appears, enter your Family Access User Name in the top white box |
|---|------------------------------------------------------------------------------------------|
| 3 | Then enter the account password in the 2 <sup>nd</sup> white box                         |
| 4 | Left mouse click on the "Sign-In" button                                                 |

| SARASOTA<br>County Schools<br>Family Access |      | Assign                |
|---------------------------------------------|------|-----------------------|
|                                             |      |                       |
|                                             |      | 00                    |
| 2> User I                                   | Name |                       |
|                                             | 1.00 | Forgot User Name      |
| 3 Passw                                     | vord |                       |
|                                             |      | Forgot Password       |
|                                             | 4    | Sign-in               |
|                                             |      | New User Registration |

| Retrieving a Forgotten Family Access "Password" |                                                                                                    |  |  |
|-------------------------------------------------|----------------------------------------------------------------------------------------------------|--|--|
| 1                                               | On the Sign-In page click "Forgot Password"                                                          |  |  |
| 2                                               | On the Forgot Password screen, enter your "User Name" and "Email" address.                           |  |  |
| 3                                               | Click "Submit". Your password will be automatically emailed to the account used when you registered. |  |  |

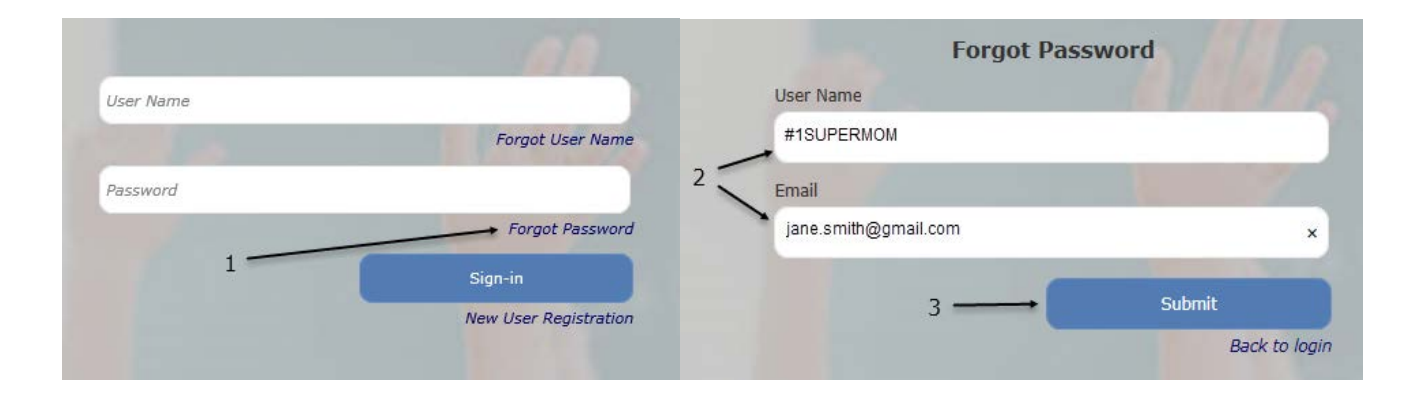

| Retrieving a Forgotten Family Access "User Name" |                                                                                              |  |  |
|--------------------------------------------------|----------------------------------------------------------------------------------------------|--|--|
| 1                                                | On the Sign-In page click "Forgot User Name"                                                 |  |  |
| 2                                                | On the Forgot User Name screen, enter your "First Name" and "Last Name" and "Email" address. |  |  |
| 3                                                | Click "Submit". Your user name will be automatically emailed to the account used when you    |  |  |
|                                                  | registered.                                                                                  |  |  |

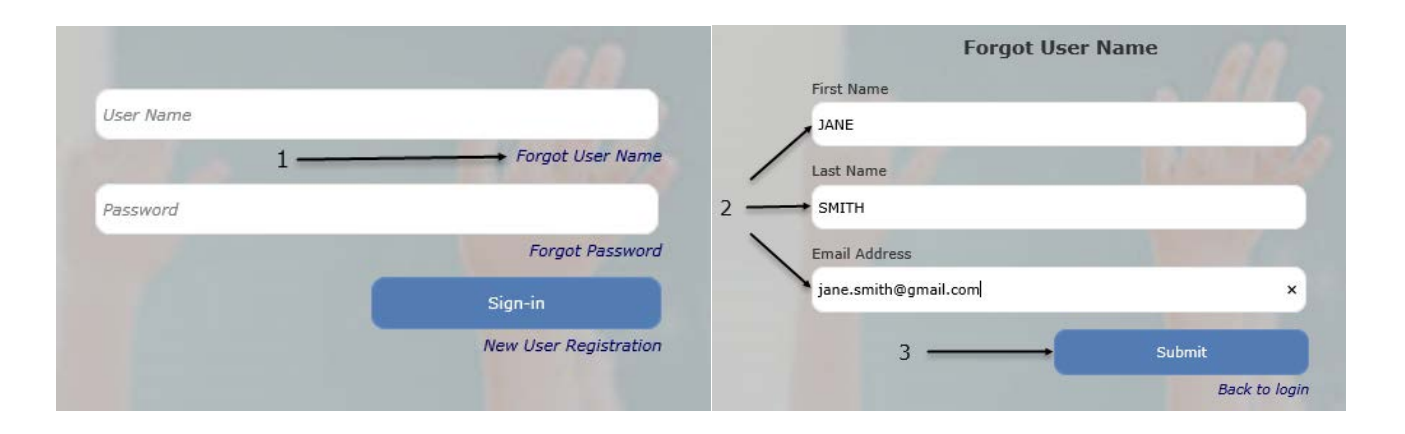

NOTE: If you have forgotten your password and/or user name and the online password reset feature does not work, call or contact the School Office where the student attends.

### **Navigating & Using Family Access**

**NOTE:** If you have more than one student in your Family Access account, you will need to select one of your students to move forward.

Family Access can be navigated using the menu on the left side of the web page.

#### **My Students**

- Use the My Students link to select or change the student's records you wish to view.
- To select a student, click on the student name.

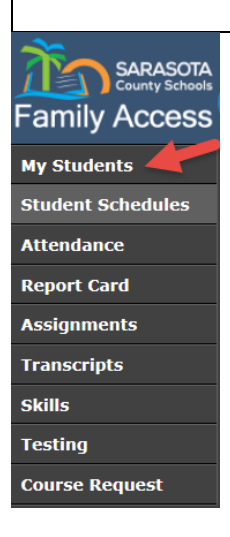

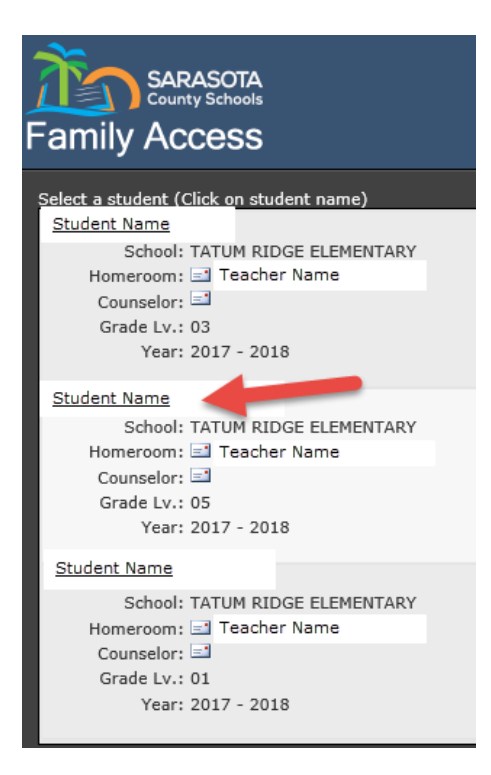

## FAMILY ACCESS FOR

## SARASOTA COUNTY SCHOOLS

### **Student Schedules**

- \*Student Schedules Defaults to show a student's current schedule "Week" view.
  - Period: Class Period
  - Mon Fri: Days of the week
    - Each box gives the course and section #
    - o Course Name
    - o Teacher Name
    - o Time course is taught
- To see the all the courses based on Semester 1 and Semester 2 change the view to "Year"
  - Period: Class Period
- \*Time: Time of day the class meets
- Pattern: Days of the week the class meets
- Qtr: If only offered one quarter it will list which quarter 1-4
- Title: Course Title
- Course Section: Course Number
- Teacher: The name of the teacher teaching the course with option to email teacher
- Emailing Teachers At various points in the program you may see an email icon next to a teacher's name. (
   By clicking on this icon/picture you can compose and send an email to that teacher automatically.
- School: The school the student is enrolled in for the course

\*Elementary Student Schedules represent the correct courses and the name of the teacher for a student, but the period and time of the class is not necessarily correct. If you need to find out the time a subject is taught to your student, please contact the school.

|                   | SARASOTA COUNTY                                            |                                                               |                                                               |                                                               |                                                               |                                                               |  |
|-------------------|------------------------------------------------------------|---------------------------------------------------------------|---------------------------------------------------------------|---------------------------------------------------------------|---------------------------------------------------------------|---------------------------------------------------------------|--|
| County Schools    | S                                                          | tudent:                                                       | Counselor:                                                    |                                                               |                                                               |                                                               |  |
| Family Access     | G                                                          | rade Lv.: ID:                                                 | Year-Term: 2018 - 1                                           |                                                               |                                                               |                                                               |  |
| My Students       | My Students Schedule for week: < Oct 23 - Oct 27 Week Year |                                                               |                                                               |                                                               |                                                               |                                                               |  |
| Student Schedules | Period                                                     | Mon (10/23)                                                   | Tue (10/24)                                                   | Wed (10/25)                                                   | Thu (10/26)                                                   | Fri (10/27)                                                   |  |
| Attendance        |                                                            | 2109320-1000<br>WORLD HIST HON                                | 2109320-1000<br>WORLD HIST HON                                | 2109320-1000<br>WORLD HIST HON                                | 2109320-1000<br>WORLD HIST HON                                | 2109320-1000<br>WORLD HIST HON                                |  |
| Report Card       | 1                                                          | FIELD, MICHELLE L<br>07:30 AM-08:23 AM                        | FIELD, MICHELLE L<br>07:30 AM-08:23 AM                        | FIELD, MICHELLE L<br>07:30 AM-08:23 AM                        | FIELD, MICHELLE L<br>07:30 AM-08:23 AM                        | FIELD, MICHELLE L<br>07:30 AM-08:23 AM                        |  |
| Assignments       |                                                            | 1001810-2007<br>ENG 2-PRE IB                                  | 1001810-2007<br>ENG 2-PRE IB                                  | 1001810-2007<br>ENG 2-PRE IB                                  | 1001810-2007<br>ENG 2-PRE IB                                  | 1001810-2007<br>ENG 2-PRE IB                                  |  |
| Transcripts       | 2                                                          | WALKER, AIMEE LEA<br>08:28 AM-09:16 AM                        | WALKER, AIMEE LEA<br>08:28 AM-09:16 AM                        | WALKER, AIMEE LEA<br>08:28 AM-09:16 AM                        | WALKER, AIMEE LEA<br>08:28 AM-09:16 AM                        | WALKER, AIMEE LEA<br>08:28 AM-09:16 AM                        |  |
| Skills            |                                                            | 9007210-3000                                                  | 9007210-3000                                                  | 9007210-3000                                                  | 9007210-3000                                                  | 9007210-3000                                                  |  |
| Testing           | 3                                                          | BORASCH, JEANNINE M<br>09:21 AM-10:09 AM                      | BORASCH, JEANNINE M<br>09:21 AM-10:09 AM                      | BORASCH, JEANNINE M<br>09:21 AM-10:09 AM                      | BORASCH, JEANNINE M<br>09:21 AM-10:09 AM                      | BORASCH, JEANNINE M<br>09:21 AM-10:09 AM                      |  |
| Course Request    |                                                            | 2002510-4000                                                  | 2002510-4000                                                  | 2002510-4000                                                  | 2002510-4000                                                  | 2002510-4000                                                  |  |
|                   | 4                                                          | MARINE SCI 1 HON<br>ALTOMARE, PATRICIA A<br>10:14 AM-11:02 AM | MARINE SCI 1 HON<br>ALTOMARE, PATRICIA A<br>10:14 AM-11:02 AM | MARINE SCI 1 HON<br>ALTOMARE, PATRICIA A<br>10:14 AM-11:02 AM | MARINE SCI 1 HON<br>ALTOMARE, PATRICIA A<br>10:14 AM-11:02 AM | MARINE SCI 1 HON<br>ALTOMARE, PATRICIA A<br>10:14 AM-11:02 AM |  |

| / Students      |             |                     |         |     |                        |                |                      |                       |
|-----------------|-------------|---------------------|---------|-----|------------------------|----------------|----------------------|-----------------------|
| udent Schedules | Schedule    | for Year 2018       |         |     | Wee                    | ek Year        |                      |                       |
| tendance        | Semester: 1 |                     |         |     |                        |                |                      |                       |
|                 | Period      | Time                | Pattern | Qtr | Title                  | Course-Section | Teacher              | School                |
| ort Card        | 1           | 07:30 AM - 08:23 AM | MTWRF   |     | WORLD HIST HON 1       | 2109320 - 1000 | FIELD, MICHELLE L    | RIVERVIEW HIGH SCHOOL |
| ignments        | 2           | 08:28 AM - 09:16 AM | MTWRF   |     | ENG 2-PRE IB 1         | 1001810 - 2007 | I WALKER, AIMEE LEA  | RIVERVIEW HIGH SCHOOL |
| inscripts       | 3           | 09:21 AM - 10:09 AM | MTWRF   |     | FOUND OF PROGRAMMING 1 | 9007210 - 3000 | BORASCH, JEANNINE M  | RIVERVIEW HIGH SCHOOL |
| lls             | 4           | 10:14 AM - 11:02 AM | MTWRF   |     | MARINE SCI 1 HON 1     | 2002510 - 4000 | ALTOMARE, PATRICIA A | RIVERVIEW HIGH SCHOOL |
| ting            | 5           | 11:07 AM - 11:55 AM | MTWRF   |     | ADV TOPICS IN MATH 1   | 1298310 - 5600 | E DETOTA, TAMMY      | RIVERVIEW HIGH SCHOOL |
| irse Request    | 6           | 11:57 AM - 12:30 PM | MTWRF   |     | LUNCH 1                | 00LNCHX - 6000 | RHS, LUNCH           | RIVERVIEW HIGH SCHOOL |
|                 | 7           | 12:32 PM - 01:20 PM | MTWRF   |     | DIGITAL INFO TECH 1    | 8207310 - 7000 | OLIMPIYUK, YURIY     | RIVERVIEW HIGH SCHOOL |
|                 | 8           | 01:25 PM - 02:15 PM | MTWRF   |     | SPANISH 2 1            | 0708350 - 8000 | BLISS, SHEILA C      | RIVERVIEW HIGH SCHOOL |
|                 | Semester    | : 2                 |         |     |                        |                |                      |                       |
|                 | Period      | Time                | Pattern | Qtr | Title                  | Course-Section | Teacher              | School                |
|                 | 1           | 07:30 AM - 08:23 AM | MTWRF   |     | WORLD HIST HON 2       | 2109320 - 1000 | FIELD, MICHELLE L    | RIVERVIEW HIGH SCHOOL |
|                 | 2           | 08:28 AM - 09:16 AM | MTWRF   |     | ENG 2-PRE IB 2         | 1001810 - 2007 | WALKER, AIMEE LEA    | RIVERVIEW HIGH SCHOOL |
|                 |             |                     |         |     |                        |                |                      | THE HE LE OF          |

| Attendance                                                                                |                                                                  |                  |                   |                                            |                   |             |  |  |  |  |
|-------------------------------------------------------------------------------------------|------------------------------------------------------------------|------------------|-------------------|--------------------------------------------|-------------------|-------------|--|--|--|--|
| Attendance                                                                                | Attendance – Defaults to "Summary" view                          |                  |                   |                                            |                   |             |  |  |  |  |
| View the r                                                                                | • View the number of student's absences and tardies Year to Date |                  |                   |                                            |                   |             |  |  |  |  |
| <ul> <li>To see absences and tardies by date, change the view to "Detail"</li> </ul>      |                                                                  |                  |                   |                                            |                   |             |  |  |  |  |
| • Attendance questions should be directed to the School Office where the student attends. |                                                                  |                  |                   |                                            |                   |             |  |  |  |  |
|                                                                                           | SARASOTA C                                                       | OUNTY            |                   |                                            |                   |             |  |  |  |  |
| County Schools                                                                            | Student:                                                         |                  | Со                | unselor:                                   |                   |             |  |  |  |  |
| Family Access                                                                             | School:<br>Grade Lv.:                                            | RIVERVIEW HIGH S | SCHOOL Hoi<br>Yea | meroom:<br>ar-Term: <b>2018</b> - <b>1</b> | Messages Settings | Help Logout |  |  |  |  |
| My Students                                                                               | K                                                                | X                |                   |                                            |                   |             |  |  |  |  |
| Student Schedules                                                                         | Summary                                                          | Detail           |                   |                                            |                   |             |  |  |  |  |
| Attendance                                                                                | Absences Year                                                    | to Date          | Tardies Ye        | ar to Date                                 |                   |             |  |  |  |  |
| Report Card                                                                               | Excused                                                          | 1.0              | Excused           | 0.0                                        |                   |             |  |  |  |  |
| Assignments                                                                               | Unexcused                                                        | 0.0              | Unexcused         | 0.0                                        |                   |             |  |  |  |  |
| Transcripts                                                                               | Total                                                            | 1.0              | Total             | 0.0                                        | _                 |             |  |  |  |  |
|                                                                                           |                                                                  |                  |                   |                                            |                   |             |  |  |  |  |
| SKIIIS                                                                                    |                                                                  |                  |                   |                                            |                   |             |  |  |  |  |
| Testing                                                                                   |                                                                  |                  |                   |                                            |                   |             |  |  |  |  |
| Course Request                                                                            |                                                                  |                  |                   |                                            |                   |             |  |  |  |  |
|                                                                                           |                                                                  |                  |                   |                                            |                   |             |  |  |  |  |

#### **Report Card**

- To view the student's current report card grades
- To print the official Sarasota County Report Card click on the "Download Official Report Card" link
- Any questions about grades should be directed to the teacher

|          |                                                                                                    | Download Off                                                                                                    | cial R                                                                                                    | Report                                                                                                    | Card                                                                                                    |                                                                                                    |                                                                                                    |                                                                                                    |                                                                                                    |                                                                                                    |                                                                                                    |
|----------|----------------------------------------------------------------------------------------------------|----------------------------------------------------------------------------------------------------|----------------------------------------------------------------------------------------------------|----------------------------------------------------------------------------------------------------|----------------------------------------------------------------------------------------------------|----------------------------------------------------------------------------------------------------|----------------------------------------------------------------------------------------------------|----------------------------------------------------------------------------------------------------|----------------------------------------------------------------------------------------------------|----------------------------------------------------------------------------------------------------|----------------------------------------------------------------------------------------------------|
| SEMEST   | ERI                                                                                                    | Company of the sectors of                                                                                                    | -                                                                                                    |                                                                                                    |                                                                                                    |                                                                                                    | -                                                                                                    |                                                                                                    |                                                                                                    |                                                                                                    |                                                                                                    |
|          |                                                                                                    |                                                                                                    |                                                                                                    |                                                                                                    | Qtr 1                                                                                                    |                                                                                                    |                                                                                                    |                                                                                                    | Qtr 2                                                                                                    |                                                                                                    |                                                                                                    |
| Period   | Course                                                                                                    | Teacher                                                                                                    | Dur                                                                                                    | Crd                                                                                                    | Quarter 1                                                                                                    |                                                                                                    | Quarter 2                                                                                                    |                                                                                                    | Exam                                                                                                    | Semester 1                                                                                                    | - g x                                                                                                    |
| 1-1      | WORLD HIST HON                                                                                                    | FIELD, MICHELLE                                                                                                    | Y                                                                                                    | 1.000                                                                                                    |                                                                                                    |                                                                                                    |                                                                                                    |                                                                                                    |                                                                                                    |                                                                                                    | 63                                                                                                    |
| 2 - 2    | ENG 2-PRE IB                                                                                                    | WALKER, AIMEE                                                                                                    | Y                                                                                                    | 1.000                                                                                                    |                                                                                                    |                                                                                                    |                                                                                                    |                                                                                                    |                                                                                                    |                                                                                                    | 5                                                                                                    |
| 3 - 3    | FOUND OF PROGRAM                                                                                                    | BORASCH, JEAN                                                                                                    | Y                                                                                                    | 1.000                                                                                                    |                                                                                                    |                                                                                                    |                                                                                                    |                                                                                                    |                                                                                                    |                                                                                                    |                                                                                                    |
| 4 - 4    | MARINE SCI 1 HON                                                                                                    | ALTOMARE, PAT                                                                                                    | Y                                                                                                    | 1.000                                                                                                    |                                                                                                    |                                                                                                    |                                                                                                    |                                                                                                    |                                                                                                    |                                                                                                    | 63                                                                                                    |
| 5 - 5    | ADV TOPICS IN MATH                                                                                                    | DETOTA, TAMMY                                                                                                    | Y                                                                                                    | 1.000                                                                                                    |                                                                                                    |                                                                                                    |                                                                                                    |                                                                                                    |                                                                                                    |                                                                                                    |                                                                                                    |
| 7 - 7    | DIGITAL INFO TECH                                                                                                    | OLIMPIYUK, YU_                                                                                                    | ¥.                                                                                                    | 1.000                                                                                                    |                                                                                                    |                                                                                                    |                                                                                                    |                                                                                                    |                                                                                                    |                                                                                                    | 53                                                                                                    |
| 8 - 8    | SPANISH 2                                                                                                    | BLISS, SHEILA                                                                                                    | Y                                                                                                    | 1.000                                                                                                    |                                                                                                    |                                                                                                    |                                                                                                    |                                                                                                    |                                                                                                    |                                                                                                    | 1                                                                                                    |
|          |                                                                                                    |                                                                                                    |                                                                                                    |                                                                                                    |                                                                                                    |                                                                                                    |                                                                                                    |                                                                                                    |                                                                                                    |                                                                                                    |                                                                                                    |
| SEMEST   | ER2                                                                                                    |                                                                                                    |                                                                                                    |                                                                                                    |                                                                                                    |                                                                                                    |                                                                                                    |                                                                                                    |                                                                                                    |                                                                                                    |                                                                                                    |
|          |                                                                                                    |                                                                                                    |                                                                                                    | Qtr 3                                                                                                    |                                                                                                    | Qtr 4                                                                                                    |                                                                                                    |                                                                                                    |                                                                                                    |                                                                                                    |                                                                                                    |
| Period   | Course                                                                                                    | Teacher                                                                                                    | Dur                                                                                                    | Crd                                                                                                    | Quarter 3                                                                                                    | Quarte                                                                                                    | r 4                                                                                                    | Exam                                                                                                    | Semester 2                                                                                                    | Final Grade                                                                                                    |                                                                                                    |
| 1 - 1    | WORLD HIST HON                                                                                                    | FIELD, MICHELLE                                                                                                    | Y                                                                                                    | 1.000                                                                                                    |                                                                                                    |                                                                                                    |                                                                                                    |                                                                                                    |                                                                                                    |                                                                                                    | 63                                                                                                    |
| 2 - 2    | ENG 2-PRE IB                                                                                                    | WALKER, AIMEE                                                                                                    | ¥.                                                                                                    | 1,000                                                                                                    |                                                                                                    |                                                                                                    |                                                                                                    |                                                                                                    |                                                                                                    |                                                                                                    |                                                                                                    |
| 3 - 3    | FOUND OF PROGRAM_                                                                                                    | BORASCH, JEAN.                                                                                                    | Y                                                                                                    | 1.000                                                                                                    |                                                                                                    |                                                                                                    |                                                                                                    |                                                                                                    |                                                                                                    |                                                                                                    | 63                                                                                                    |
| 4 - 4    | MARINE SCI 1 HON                                                                                                    | ALTOMARE, PAT                                                                                                    | ¥.                                                                                                    | 1.000                                                                                                    |                                                                                                    |                                                                                                    |                                                                                                    |                                                                                                    |                                                                                                    |                                                                                                    | 63                                                                                                    |
| 5 - 5    | ADV TOPICS IN MATH                                                                                                    | DETOTA, TAMMY                                                                                                    | Y.                                                                                                    | 1.000                                                                                                    |                                                                                                    |                                                                                                    |                                                                                                    |                                                                                                    |                                                                                                    |                                                                                                    | 1                                                                                                    |
| 7 - 7    | DIGITAL INFO TECH                                                                                                    | OLIMPIYUK, YU                                                                                                    | Y                                                                                                    | 1.000                                                                                                    |                                                                                                    |                                                                                                    |                                                                                                    |                                                                                                    |                                                                                                    |                                                                                                    |                                                                                                    |
| 10001000 | SAMPLE AND                                                                                                    |                                                                                                    |                                                                                                    |                                                                                                    |                                                                                                    |                                                                                                    |                                                                                                    |                                                                                                    |                                                                                                    |                                                                                                    |                                                                                                    |
|          | SEMESTI<br>Period<br>1 - 1<br>2 - 2<br>3 - 3<br>4 - 4<br>S - 5<br>7 - 7<br>8 - 8<br>SEMESTI<br>Period<br>1 - 1<br>2 - 2<br>3 - 3<br>4 - 4<br>S - 5<br>7 - 7<br>8 - 8 | SEMESTER1           Period         Course           1 - 1         WORLD HIST HON           2 - 2         ENG 2-PRE IB           3 - 3         FOUND OF PROGRAM.           4 - 4         MARINE SCI 1 HON           5 - 5         ADV TOPICS IN MATH           7 - 7         DIGITAL INFO TECH           8 - 8         SPANISH 2.           SEMESTER2         Period           Course         1           1 - 1         WORLD HIST HON           2 - 2         ENG 2-PRE IB           3 - 3         FOUND OF PROGRAM.           4 - 4         MARUNE SCI 1 HON           5 - 5         ADV TOPICS IN MATH           7 - 7         DIGITAL INFO TECH | Period         Course         Teacher           1 - 1         WORLD HIST HON         FIELD, MICHELLE           2 - 2         ENG 2-PRE IB         WALKER, AIMEE           3 - 3         FOUND OF PROSRAM         BORASCH, JEAN.           4         MARKIE SCI 1 HON         ALTOMAE, PAR.           4 - 4         MARKIE SCI 1 HON         ALTOMAE, PAR.           5 - 5         ADV TOPICS IN MATH         DETOTA, TAMMY           7 - 7         DIGITAL INFO TECH         OLIMPTYUK, YU.           8 - 8         SPANISH 2         BLISS, SHEILA           STMESTERZ           Period         Course           1 - 1         WORLD HIST HON         FIELD, MICHELLE           2 - 2         ENG 2-PRE IB         WALKER, AIMEE           3 - 3         FOUND OF PROSRAM.         BORASCH, JEAN.           4 - 4         MARINE SCI 1 HON         ALTOMAR, PAT.           5 - 5         ADV TOPICS IN MATH         DETOTA, TAMMY           5 - 5         ADV TOPICS IN MATH         DETOTA, TAMMY           5 - 5         ADV TOPICS IN MATH         DETOTA, TAMMY           5 - 5         ADV TOPICS IN MATH         DETOTA, TAMMY           5 - 5         ADV TOPICS IN MATH         DETOTA, TAMMY <td>Deveload Official #           SEMESTERI           Period         Course         Teacher         Dur           1 - 1         WORLD HIST HON         FIELD, MICHELLE Y         2           2 - 2         ENG 2-PRE IB         WALKER, ADHEE Y         3           3 - 3         FOUND OF PROSRAM         BORASCH, JRAN, Y         4           4         MARKIE SCI 1 HON         ALTOMARE, PAT., Y         5           5         ADV TOPICS IN MATH         DETOTA, TAMMY Y         7           7         DIGITAL INFO TECH         OLIMPIYUK, YU., Y         8           8         SPANISH 2         BLISS, SHELA         Y           5         STMESTERZ         Teacher         Dur           1         WORLD MIST HON         FIELD, MICHELLE Y         2           2         ENG 2-PRE IB         WALKER, AIMEE Y         3           3         FOUND OF PROSRAM         BORASCH, JRAN, Y         4           4         MARINE SCI I HON         FIELD, MICHELLE Y         2           2         ENG 2-PRE IB         WALKER, AIMEE Y         3         3           3         FOUND OF PROSRAM         BORASCH, JRAN, Y         4         MARINE SCI I HON         FIELD, MICHARE, PAT., Y</td> <td>Dewnload Official Report           STMESTERI           Period         Course         Toacher         Dur Crd           1-1         WORLD HIST HON         FIELD, MICHELLE         Y         1.000           2-2         ENG 2-PRE IB         WALKER, AIMEE         Y         1.000           3-3         FOUND OF PROSRAM         BOIASCH, JEAN.         Y         1.000           3-4         MARINE SCI 1 HON         ALTOMARE, RAT.         Y         1.000           5-5         ADV TOPICS IN MATH         DETOTA, TAMMY         Y         1.000           8-8         SPANISH 2.         BLISS, SHEILA         Y         1.000           8-8         SPANISH 2.         BLISS, SHEILA         Y         1.000           5-11         WORLD HIST HON         FIELD, MICHELLE         Y         1.000           2-2         ENG 2-PRE IB         WALKER, AIMEE         Y         1.000           2-3         FOUND OF PROGRAM         BORASCH, JEAN.         Y         1.000           2-2         ENG 2-PRE IB         WALKER, AIMEE         Y         1.000           2-3         FOUND OF PROGRAM         BORASCH, JEAN.         Y         1.000           3-3         FOUND OF PROGRAM         &lt;</td> <td>Download Official Report Card           STMESTERI           Period         Course         Our Crd         Quarter 1           1         WORLD HIST HON         FIELD, MICHELLE         Y         1.000         Crd         Quarter 3           2-2         ENG 2-PRE IB         WALKER, AIMEE         Y         1.000</td> <td>Download Official Report Card           Qtr 1           Qtr 1           Qtr 1           Qtr 1           Qtr 1           Qtr 1           Qtr 1           Qtr 1           Qtr 1           Qtr 1           Qtr 1           Qtr 1           Qtr 1           Qtr 1           Qtr 1           Qtr 2           A Portiod Course           STMESTER2           Portiod Course         Teacher         Dur Crd         Quarter 3           Qtr 3         Quarter 3           Portiod Course         Teacher         Dur Crd         Qtr 3           Quarter 3           Quarter 3           Quarter 3           Qtr 3           Qtr 3           Qtr 3           Qtr 3           Qtr 3           Qtr 3           Qtr 3<!--</td--><td>Description         Operation         Operation</td><td>Download Official Report Card           Qr 1           Qr 1           Quarter 1         Quarter 1           Quarter 1         Quarter 1           Quarter 1         Quarter 1           Quarter 1         Quarter 2           2         Response 2-Res IB         Warker, AIMEE Y         1.000           3 FOUND OF PROGRAM.         BURGORAM.         Quarter 1         Quarter 2           STMESTER           STMESTER           Portiod         Course         Qtr 3           Qtr 3           Qtr 3           Qtr 3           Qtr 3           Qtr 3           Qtr 3           Qtr 3           Qtr 3           Qtr 3           Qtr 3           Qtr 3           Qtr 3           Qtr 3           Qtr 3           Qtr 3           Qtr 3      &lt;</td><td>Download Official Report Card           STMESTERI           Period         Course         Teacher         Our Crd         Qtr 1         Qtr 2           Period          Teacher         Dur Crd         Quarter 2         Exam           1-1         WORLD HIST HON         FELD, MICHELLE Y         1.000         Course         Exam           2-2         ENG 2-PRE IB         WALKER, AIMEE Y         1.000         Course         Course         Or 3           4         MARINE SCI 1 HON         ALTOMARE, PAT, Y         1.000         Course           5-5         ADV TOPICS IN MATH         DETOTA, TAMMY         Y         1.000         Course           SINESTER           SUM STERS           Otr 3         Quarter 4         Exam           SPINESTERS           Otr 3         Quarter 4         Exam           SUM STERS           Period         Course         Or 3            Or 4</td><td>Download Official Report Card           SHESTERI           Period         Qu' 2         Q' 2         Q' 2           Period         Qu' 2         Q' 2         Q' 2           Period         Q' 2         Q' 2         Q' 2         Q' 2         Semester 1           2 - 2         END MICHELLE Y         1.000           3 - 3         FOUD OF PROBRAM.         Semester 1           - 4         MARKE SCI 1 HON         AUTOMATE Y 1.000           3 - 5         AUTOMO OF PROBRAM.         DI DIGTAL INFO TECH         Q' 7           - 7         DIGTAL INFO TECH         Q' 7           - 7         DIGTAL INFO TECH         Q' 7           - 7         DIGTAL INFO TECH         Q' 7           - 7         Q' 7         Q' 7           - 7         DIGTAL INFO TECH         Q' 7         Q' 7         Q' 7           - 7         DIGTAL INFO TECH         Q' 7         Q' 7         Q' 7         <th< td=""></th<></td></td> | Deveload Official #           SEMESTERI           Period         Course         Teacher         Dur           1 - 1         WORLD HIST HON         FIELD, MICHELLE Y         2           2 - 2         ENG 2-PRE IB         WALKER, ADHEE Y         3           3 - 3         FOUND OF PROSRAM         BORASCH, JRAN, Y         4           4         MARKIE SCI 1 HON         ALTOMARE, PAT., Y         5           5         ADV TOPICS IN MATH         DETOTA, TAMMY Y         7           7         DIGITAL INFO TECH         OLIMPIYUK, YU., Y         8           8         SPANISH 2         BLISS, SHELA         Y           5         STMESTERZ         Teacher         Dur           1         WORLD MIST HON         FIELD, MICHELLE Y         2           2         ENG 2-PRE IB         WALKER, AIMEE Y         3           3         FOUND OF PROSRAM         BORASCH, JRAN, Y         4           4         MARINE SCI I HON         FIELD, MICHELLE Y         2           2         ENG 2-PRE IB         WALKER, AIMEE Y         3         3           3         FOUND OF PROSRAM         BORASCH, JRAN, Y         4         MARINE SCI I HON         FIELD, MICHARE, PAT., Y | Dewnload Official Report           STMESTERI           Period         Course         Toacher         Dur Crd           1-1         WORLD HIST HON         FIELD, MICHELLE         Y         1.000           2-2         ENG 2-PRE IB         WALKER, AIMEE         Y         1.000           3-3         FOUND OF PROSRAM         BOIASCH, JEAN.         Y         1.000           3-4         MARINE SCI 1 HON         ALTOMARE, RAT.         Y         1.000           5-5         ADV TOPICS IN MATH         DETOTA, TAMMY         Y         1.000           8-8         SPANISH 2.         BLISS, SHEILA         Y         1.000           8-8         SPANISH 2.         BLISS, SHEILA         Y         1.000           5-11         WORLD HIST HON         FIELD, MICHELLE         Y         1.000           2-2         ENG 2-PRE IB         WALKER, AIMEE         Y         1.000           2-3         FOUND OF PROGRAM         BORASCH, JEAN.         Y         1.000           2-2         ENG 2-PRE IB         WALKER, AIMEE         Y         1.000           2-3         FOUND OF PROGRAM         BORASCH, JEAN.         Y         1.000           3-3         FOUND OF PROGRAM         < | Download Official Report Card           STMESTERI           Period         Course         Our Crd         Quarter 1           1         WORLD HIST HON         FIELD, MICHELLE         Y         1.000         Crd         Quarter 3           2-2         ENG 2-PRE IB         WALKER, AIMEE         Y         1.000 | Download Official Report Card           Qtr 1           Qtr 1           Qtr 1           Qtr 1           Qtr 1           Qtr 1           Qtr 1           Qtr 1           Qtr 1           Qtr 1           Qtr 1           Qtr 1           Qtr 1           Qtr 1           Qtr 1           Qtr 2           A Portiod Course           STMESTER2           Portiod Course         Teacher         Dur Crd         Quarter 3           Qtr 3         Quarter 3           Portiod Course         Teacher         Dur Crd         Qtr 3           Quarter 3           Quarter 3           Quarter 3           Qtr 3           Qtr 3           Qtr 3           Qtr 3           Qtr 3           Qtr 3           Qtr 3 </td <td>Description         Operation         Operation</td> <td>Download Official Report Card           Qr 1           Qr 1           Quarter 1         Quarter 1           Quarter 1         Quarter 1           Quarter 1         Quarter 1           Quarter 1         Quarter 2           2         Response 2-Res IB         Warker, AIMEE Y         1.000           3 FOUND OF PROGRAM.         BURGORAM.         Quarter 1         Quarter 2           STMESTER           STMESTER           Portiod         Course         Qtr 3           Qtr 3           Qtr 3           Qtr 3           Qtr 3           Qtr 3           Qtr 3           Qtr 3           Qtr 3           Qtr 3           Qtr 3           Qtr 3           Qtr 3           Qtr 3           Qtr 3           Qtr 3           Qtr 3      &lt;</td> <td>Download Official Report Card           STMESTERI           Period         Course         Teacher         Our Crd         Qtr 1         Qtr 2           Period          Teacher         Dur Crd         Quarter 2         Exam           1-1         WORLD HIST HON         FELD, MICHELLE Y         1.000         Course         Exam           2-2         ENG 2-PRE IB         WALKER, AIMEE Y         1.000         Course         Course         Or 3           4         MARINE SCI 1 HON         ALTOMARE, PAT, Y         1.000         Course           5-5         ADV TOPICS IN MATH         DETOTA, TAMMY         Y         1.000         Course           SINESTER           SUM STERS           Otr 3         Quarter 4         Exam           SPINESTERS           Otr 3         Quarter 4         Exam           SUM STERS           Period         Course         Or 3            Or 4</td> <td>Download Official Report Card           SHESTERI           Period         Qu' 2         Q' 2         Q' 2           Period         Qu' 2         Q' 2         Q' 2           Period         Q' 2         Q' 2         Q' 2         Q' 2         Semester 1           2 - 2         END MICHELLE Y         1.000           3 - 3         FOUD OF PROBRAM.         Semester 1           - 4         MARKE SCI 1 HON         AUTOMATE Y 1.000           3 - 5         AUTOMO OF PROBRAM.         DI DIGTAL INFO TECH         Q' 7           - 7         DIGTAL INFO TECH         Q' 7           - 7         DIGTAL INFO TECH         Q' 7           - 7         DIGTAL INFO TECH         Q' 7           - 7         Q' 7         Q' 7           - 7         DIGTAL INFO TECH         Q' 7         Q' 7         Q' 7           - 7         DIGTAL INFO TECH         Q' 7         Q' 7         Q' 7         <th< td=""></th<></td> | Description         Operation         Operation | Download Official Report Card           Qr 1           Qr 1           Quarter 1         Quarter 1           Quarter 1         Quarter 1           Quarter 1         Quarter 1           Quarter 1         Quarter 2           2         Response 2-Res IB         Warker, AIMEE Y         1.000           3 FOUND OF PROGRAM.         BURGORAM.         Quarter 1         Quarter 2           STMESTER           STMESTER           Portiod         Course         Qtr 3           Qtr 3           Qtr 3           Qtr 3           Qtr 3           Qtr 3           Qtr 3           Qtr 3           Qtr 3           Qtr 3           Qtr 3           Qtr 3           Qtr 3           Qtr 3           Qtr 3           Qtr 3           Qtr 3      < | Download Official Report Card           STMESTERI           Period         Course         Teacher         Our Crd         Qtr 1         Qtr 2           Period          Teacher         Dur Crd         Quarter 2         Exam           1-1         WORLD HIST HON         FELD, MICHELLE Y         1.000         Course         Exam           2-2         ENG 2-PRE IB         WALKER, AIMEE Y         1.000         Course         Course         Or 3           4         MARINE SCI 1 HON         ALTOMARE, PAT, Y         1.000         Course           5-5         ADV TOPICS IN MATH         DETOTA, TAMMY         Y         1.000         Course           SINESTER           SUM STERS           Otr 3         Quarter 4         Exam           SPINESTERS           Otr 3         Quarter 4         Exam           SUM STERS           Period         Course         Or 3            Or 4 | Download Official Report Card           SHESTERI           Period         Qu' 2         Q' 2         Q' 2           Period         Qu' 2         Q' 2         Q' 2           Period         Q' 2         Q' 2         Q' 2         Q' 2         Semester 1           2 - 2         END MICHELLE Y         1.000           3 - 3         FOUD OF PROBRAM.         Semester 1           - 4         MARKE SCI 1 HON         AUTOMATE Y 1.000           3 - 5         AUTOMO OF PROBRAM.         DI DIGTAL INFO TECH         Q' 7           - 7         DIGTAL INFO TECH         Q' 7           - 7         DIGTAL INFO TECH         Q' 7           - 7         DIGTAL INFO TECH         Q' 7           - 7         Q' 7         Q' 7           - 7         DIGTAL INFO TECH         Q' 7         Q' 7         Q' 7           - 7         DIGTAL INFO TECH         Q' 7         Q' 7         Q' 7 <th< td=""></th<> |

#### Assignments

- Assignments Defaults to the current grading period (GP)
- Select Day or Week to view assignments assigned during that time
- Click Expand Details to view details of the assignments, includes grades
- Assignment view can be adjusted to a timeframe by using the date range available
- Click on the arrow a in front of the course period to expand the list of assignments from summary to detail
- Click on the envelope 🖃 to compose and send an email to that teacher automatically

| SARASOTA<br>County Schools<br>Family Access                                                                                                    | Student:<br>School:<br>Grade Ly | :<br>RIVERVIEW HIGH SCHOOL<br>v.: ID: | Counselor:<br>Homeroom:<br>Year-Term: <b>2018</b> | -1          |              |                   |               |                   |  |
|----------------------------------------------------------------------------------------------------|---------------------------------|---------------------------------------|---------------------------------------------------|-------------|--------------|-------------------|---------------|-------------------|--|
| Student Schedules                                                                                                    |                                 |                                       |                                                   |             | _            |                   |               |                   |  |
| Attendance                                                                                                    | Display Assign                  | ments Due < <u>Aug 1</u>              | <u>4 - Oct 13</u>                                 | Day Week Q1 | Display Mi   | ssing Assignments | Only 📕 Expan  | nd Details 🔲 🦷    |  |
| Report Card                                                                                                    | ▶ 1-1 IE                        | B FILM STUDIES 2                      |                                                   | MTWRF       | Teacher Name | =1                | Course Grade: | Otr average       |  |
| Assignments                                                                                                    | ► 2-2 TH                        | HEORY/KNWLG IB                        |                                                   | MTWRF       |              | =                 | Course Grade: | course grades     |  |
| Transcripts                                                                                                    | ► 3-3 E                         | NG 4-IB                               |                                                   | MTWRF       |              | =                 | Course Grade: | will display here |  |
| Skills                                                                                                    | ► 4-4 IB                        | 3 CALCULUS/DESC STA                   |                                                   | MTWRF       |              | =                 | Course Grade: |                   |  |
| Testing                                                                                                    | ► 5-5 EC                        | CON 2-IB                              |                                                   | MTWRF       |              | =                 | Course Grade: |                   |  |
| Course Request                                                                                                    | ≻ 7-7 SI                        | PANISH 5-B-IB                         |                                                   | MTWRF       |              | =                 | Course Grade: |                   |  |
|                                                                                                    | ► 8-8 BI                        | IO 3-IB                               |                                                   | MTWRF       |              | =                 | Course Grade: |                   |  |
| Page Notes<br>*** Grading Period<br>Changeover: To view a<br>previous grading periods<br>assignment information<br>use the date selector<br>located at the top of the<br>Assignments page. |                                 |                                       |                                                   |             |              |                   |               |                   |  |

## FAMILY ACCESS FOR

## SARASOTA COUNTY SCHOOLS

### Transcripts

- Transcripts View a student's past Sarasota school years' courses and final grades. For courses that have earned High School credit, the number of credits and cumulative GPA are shown. Skills grades for KG and 1<sup>st</sup> will not show.
- This page cannot be printed as an "Official" transcript. Please see the school registrar if an "Official" transcript is needed.

#### Skills

• Skills – Students in KG and 1<sup>st</sup> grade receive skill grades as quarter grades. These are shown on this tab.

#### Testing

- State standardized test scores are available if taken in Sarasota County
- Test Score = the Achievement level
- Tests included FCAT, FSA, EOCs

#### **Course Request**

- Each Middle and High School will determine if this feature will be used by their school
- Parents will be notified if they need to view this tab

## Setting Preferences for FAMILY ACCESS

#### Settings

- Password Place to change your password
- My Students Place to add or remove students from your account
- Contacts Displays a list of the contacts that are listed for your student. If you need to make a change, please contact the school's registrar. Some changes can be made in InfoSnap.
- Alerts Set automatic academic email alerts (attendance, grades...etc.).
  - On this page you can select if you need the school to provide you with a paper copy of the report card each quarter. Otherwise, you can view and print your *Student Report Card* from the Family Access portal.

| SARASOTA<br>County Schools<br>Family Access | SARASOTA COUNTY<br>Student:<br>School:<br>Grade Lv.: | Counselor:<br>Homeroom:<br>Year-Term; <b>2018 - 1</b>                      |            | Messages (2) Settings Help Logout |
|---------------------------------------------|------------------------------------------------------|----------------------------------------------------------------------------|------------|-----------------------------------|
| My Students                                 |                                                      |                                                                            |            | Passworu<br>Nu Chudanta           |
| Student Schedules                           | L choose to have the report card deliver             | ed only in the Portal (No paper cony): <ul> <li>Yes</li> <li>No</li> </ul> |            |                                   |
| Attendance                                  | Inform me by email when my child:                    | Email me weekly reports for:                                               |            | Contacts                          |
| Report Card                                 | Is Absent or Tardy                                   | Attendance                                                                 |            | Alerts                            |
| Assignments                                 | Misses an Assignment                                 | Email To:                                                                  |            | ~                                 |
| Transcripts                                 |                                                      | Current E-mail:                                                            |            |                                   |
| Chille                                      |                                                      | Second E-mail:                                                             |            |                                   |
|                                             |                                                      | Inird E-mail:                                                              |            |                                   |
| Testing                                     |                                                      |                                                                            | Save Clear |                                   |
| Course Request                              |                                                      |                                                                            |            |                                   |